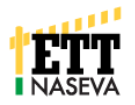

## Hoito- ja lääkityskirjaukset Nasevaan HealthApp nettisovelluksen avulla

Naudoille annettujen lääkkeiden kirjanpidon avuksi kehitetty NasevaHealthApp on valmistunut. Lääkityskirjanpidon edellyttämät tiedot voi lähettää älypuhelimella tai tabletilla Naseva rekisteriin suoraan navetalta, heti hoidon tapahduttua. Parhaimmillaan Naseva HealthApp on yksittäisen tai muutaman eläimen hoitotietojen lähettämiseen. Suuremmat ryhmäkäsittelyt on edelleen helpompi tehdä suoraan Naseva rekisteriin.

Naseva HealthApp avautuu älypuhelimen/tabletin nettiselaimeen osoitteesta https://healthapps.mtech.fi/cow/

| 📶 elisa 🗢      | 14.16               | 7 43 % 🔳 , |
|----------------|---------------------|------------|
| 6              | healthapps.mtech.fi | C          |
| ≡ <            |                     | <          |
| Käyttäjätunnus | 123456789           |            |
| Salasana       |                     | •••••      |
| Tiltu          | 123456789           |            |
| Kieli          | Suomi               | •          |
|                |                     |            |
|                | 🔥 Hae               |            |
|                |                     |            |

Ensimmäisellä käyttökerralla on kirjauduttava omilla, toimivilla Naseva tunnuksilla. Valitse "Haku" ja sitten syötä tunnukset sekä tilasi tilatunnus (tiltu). Lopuksi valitse vielä "Hae", jolloin karjasi pohjatiedot haetaan laitteeseen. Kirjauduttuasi, tallenna NasevaHealthApp suosikiksi. Jatkossa olet kirjautuneena sovellukseen, kun avaat linkin samalla laitteella.

## Laitevaatimukset

- Puhelin korkeintaan pari vuotta vanha sekä päivitetty uusimpaan käyttöjärjestelmään
- ✓ Apple: iPhone X, 5S, 6, 6S, 6+, 7 kaikki versiot, 8 kaikki versiot
- Android: mielellään 5käyttöjärjestelmä ja uusin Chrome selain (esim. Samsung, Sony, Huawei)
- Lisäksi uusimmat tabletit toimivat myös

NasevaHealthApp:iin voi luoda omat suosikkilistat eläinlääkäreistä, hoitokoodeista ja lääkkeistä.

Haut toimivat myös kirjoittamalla.

| 📶 elisa 🗢        |          | 15.42       |        |      |       | -             | 7 36  | 5 % ( | Ī     |         |       |              |
|------------------|----------|-------------|--------|------|-------|---------------|-------|-------|-------|---------|-------|--------------|
|                  |          |             |        |      |       |               |       |       |       |         |       |              |
| K Na             | isevaH   | ealt        | :hA    | bb   | )     |               |       |       |       |         |       |              |
| Tiltu            | 4250     | 425099870 - |        |      |       |               |       |       |       |         |       |              |
| Eläinlista       |          |             |        |      |       |               | 5     |       |       |         |       |              |
| Lähetä hoitoilme | oitukset | uti e       | lisa 🗢 |      |       |               | 13.26 | 5     |       | 4       | 90 %  | 6            |
| Oma hoitolista   |          | <           | L      | sää  | A he  | ealth<br>itys | apps  | s.mte | ech.f | į       |       | ¢<br>×       |
| Oma lääkelista   |          | 90 -        | Coo    | oers | ect S | pot C         | Dn 10 | ) mg/ | íml v | et. liu | IOS   |              |
| Omat eläinlääkä  | irit     |             |        |      |       |               |       |       |       |         |       |              |
| Varmuuskopioin   | ıti      |             |        |      |       |               |       |       |       |         |       |              |
| Haku             |          | ^           | ~      | ,    |       |               |       |       |       |         | Val   | mis          |
|                  |          | q           | w      | е    | r     | t             | У     | u     | i     | 0       | р     | å            |
|                  |          | а           | s      | d    | f     | g             | h     | j     | k     | 1       | ö     | ä            |
|                  |          | Ŷ           |        | z    | x     | С             | V     | b     | n     | m       |       | $\bigotimes$ |
|                  |          | 123         |        |      | Q     |               | v     | äli   |       | riv     | vinva | aihto        |

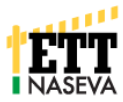

| ull elisa 🗢   | 15.11        | 7 39%             | <b>6 –</b> ) |
|---------------|--------------|-------------------|--------------|
| <b>₽</b> h    | ealthapps.mt | ech.fi            | Ç            |
| ≡ <           | Eläinlis     | ta ETT            |              |
| \$            |              | 1/5               | :            |
| DI00000123456 | 7 1234       | Testieläin        | 58           |
| DI00001123456 | 4 6234       | Eläin             | 29           |
| DI00001123456 | 3 5234       | Karnevaali        | 18           |
| DI00001123456 | 2 4234       | Mamma Muuuu       | 23           |
| DI00001123456 | 1 3234       | Testi Elukka Pien | 39           |
|               |              |                   |              |
|               |              |                   |              |
|               |              |                   |              |
|               |              |                   |              |
| Ô             | Lisää hoito  |                   | 1            |

1. Päivitä nautalista, valitse hoidettu eläin/eläimet.

| ull elisa 穼     | 15.16               | ≠ 38 % <b>■</b> |
|-----------------|---------------------|-----------------|
| •               | healthapps.mtech.fi | C               |
| Tilalista       |                     | 2               |
| Tiltu           | 425099870           | •               |
| Eläinlista      |                     | 5               |
| Lähetä hoitoilr | 1                   |                 |
| Oma hoitolista  | a                   |                 |
| Oma lääkelista  | a                   |                 |
| Omat eläinlää   | kärit               |                 |
| Varmuuskopio    | vinti               |                 |
| Haku            |                     |                 |

5. Tallennetut, vielä lähettämättömät hoidot (kpl) näkyvät listassa.

| 🖬 elisa 奈                       | <b>15.21</b>         |      |  |  |  |  |
|---------------------------------|----------------------|------|--|--|--|--|
| ▲ healthapps.mtech.fi C         |                      |      |  |  |  |  |
| < Lisää hoit                    | 0                    | ×    |  |  |  |  |
|                                 | Hoitomerkinta        |      |  |  |  |  |
|                                 | Eläimiä: 1           |      |  |  |  |  |
| Hoidon syy                      | 423 - Ulkoloissairau | v al |  |  |  |  |
| Hoidon aloituspäivä             | 9.5.2019             |      |  |  |  |  |
| Hoitokerta                      | 1                    |      |  |  |  |  |
| Lisätietoja hoitoon<br>liittyen |                      |      |  |  |  |  |
| Eläinlääkäri                    | 1026 - Tuunainen E   | • ×  |  |  |  |  |
|                                 | Lääkitykset          |      |  |  |  |  |
| + Lisää lääkitys                |                      |      |  |  |  |  |
|                                 |                      |      |  |  |  |  |
|                                 |                      |      |  |  |  |  |
| Tallenna                        |                      |      |  |  |  |  |

 Valitse hoidon syy ja eläinlääkäri (Älä tallenna vielä, jos lisäät lääkkeitä)
Lisää tiedot annetuista lääkkeistä.
Tallenna kun kaikki tiedot annettu. Tiedot tallentuvat laitteeseen.

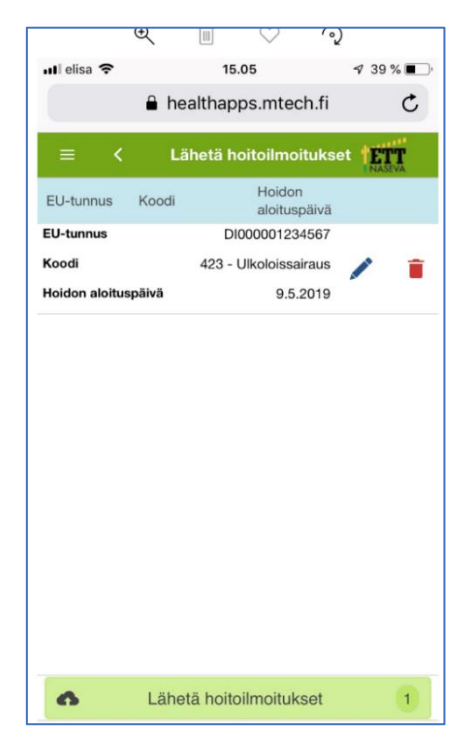

6. Muista lähettää laitteeseen tallentamasi hoitoilmoitukset Nasevaan.